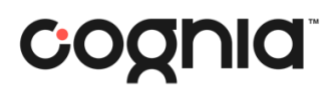

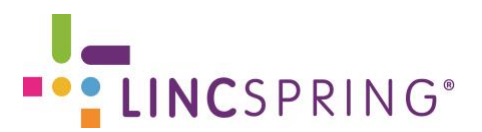

# **CREATING ACCESS TO LINCspring FOR EDUCATORS**

## myJourney Account Password Creation

Teachers, Coaches and Administrators who have newly created myJourney accounts, and responded to a previously provided email from Cognia, please proceed directly to step 3.

Teachers, Coaches and Administrators with prior myJourney accounts, please proceed to step 3.

For Everyone Else:

To create a password for your myJourney account, the user will select the 'Get Started' button from the welcome email that he/she received; and enter their password twice.

#### Step 1. Select 'Get Started'

| To:               | UAT eProve Emailtest                                                                                                    |                                                                              |
|-------------------|----------------------------------------------------------------------------------------------------|------------------------------------------------------------------------------|
| C                 | ognia                                                                                                    |                                                                              |
| Ge                | et started with your new resource                                                                                                    |                                                                              |
| You<br>myj<br>per | We been granted permission to access one or more components of the Co<br>ourney. Here you will be able to move forward with your institution's impr<br>mission with the following institution: | gnia™ Improvement Platform through<br>ovement journey. You have been granted |
| No                | rth Dakota Department of Public Instruction                                                                                                    |                                                                              |
| Ple               | ase select the button below to access myjourney.                                                                                                    |                                                                              |
|                   | Get Started                                                                                                    |                                                                              |
| Yot               | n my energy as (see the one into your browser:<br>ps://uatmyiourney.cognia.org/auth/confirm-reset/4c2bd61b-cc48                                                                                | -41ff-9991-092e6d753893                                                      |

Step 2 Enter your password twice

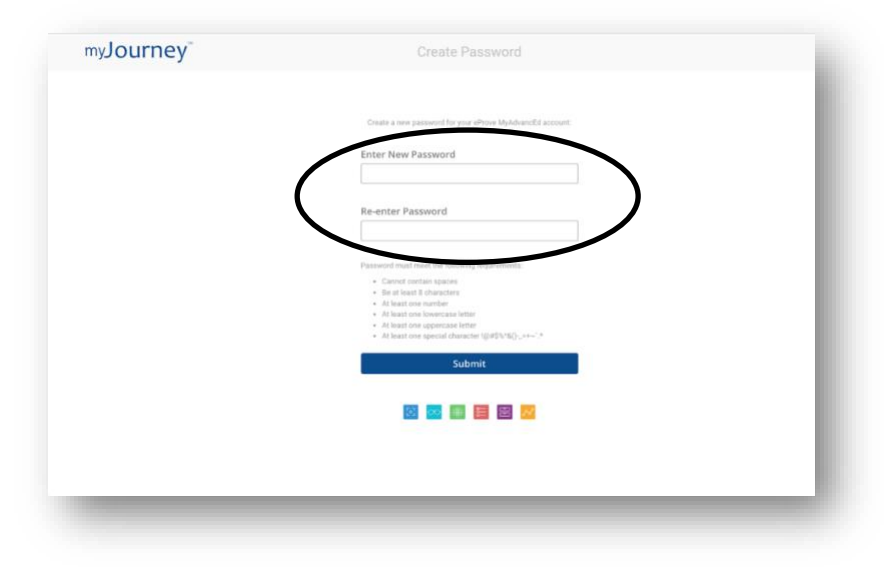

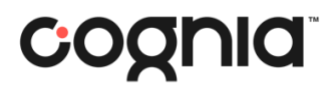

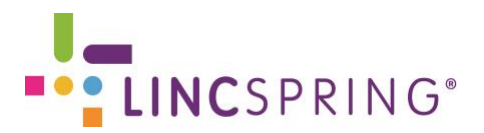

## LINCspring Account Creation

**Step 3.** Once the password is created in myJourney, the user will be taken to the login page and enter their email and newly created password. On the myJourney dashboard, select "Trusted Partners" from the left side navigation.

| 5.2              | <b>Observations Results</b>                                        |                                               |                              |                                  | Reporting Observations                     |                                  |           |                        |                | © Observat     |              |              |
|------------------|--------------------------------------------------------------------|-----------------------------------------------|------------------------------|----------------------------------|--------------------------------------------|----------------------------------|-----------|------------------------|----------------|----------------|--------------|--------------|
| نەن              | All (3282) Certified Observers (0)                                 |                                               |                              | ±                                |                                            |                                  |           | All (3538) 30 Days (8) |                | 2020-21 SY (8) | 2            |              |
|                  |                                                                    | A                                             | В                            | С                                | D                                          | Е                                | F         | G                      |                |                | Observations | Observations |
| E                | Early Learning Schools                                             | 0.00                                          | 0.00                         | 0.00                             | 0.00                                       | 0.00                             | 0.00      | 0.00                   | Early Learning | Schools        | O            | 0            |
|                  | Elementary Schools                                                 | 2.89                                          | 2.67                         | 3.19                             | 2.68                                       | 2.48                             | 3.19      | 1.67                   | Elementary So  | chools         | 1952         | 161          |
| ାର୍ଭ             | Middle Schools                                                     | 2.85                                          | 2.69                         | 3.08                             | 2.71                                       | 2.41                             | 3.19      | 1.91                   | Middle Schoo   | ls             | 458          | 29           |
|                  | High Schools                                                       | 3.03                                          | 2.90                         | 3.16                             | 2.82                                       | 2.77                             | 3.27      | 1.83                   | High Schools   |                | 697          | 61           |
|                  | Unit Schools                                                       | 2.60                                          | 2.67                         | 3.14                             | 2.45                                       | 2.25                             | 3.04      | 0.76                   | Unit Schools   |                | 168          | 2            |
| ( Tru            | usted Partners                                                     | 3.04                                          | 2.97                         | 3.29                             | 3.40                                       | 3.17                             | 3.51      | 2.70                   | District       |                | 7            | 3            |
| 0                |                                                                    | 2.90                                          | 2.72                         | 3.17                             | 2.70                                       | 2.52                             | 3.20      | 1.73                   |                | Total:         | 3282         | 256          |
| ₹<br>€<br>9 2020 | Overall Sco<br>A. Equitable Learning, B. Hig<br>E.Progress Monitor | ore: <b>2.74</b><br>h Expectations, F. Well I | AIN<br>ons, C. Si<br>Managed | Averag<br>upportivu<br>d Learnin | ge: <b>2.7</b><br>e Learnin<br>Ig, G. Digi | 75 ⑦<br>ng, D. Act<br>ital Learr | ive Learn | ning,                  |                | 00             | e Prove elec | it           |

Step 4. Next, select "Go to LINCspring'.

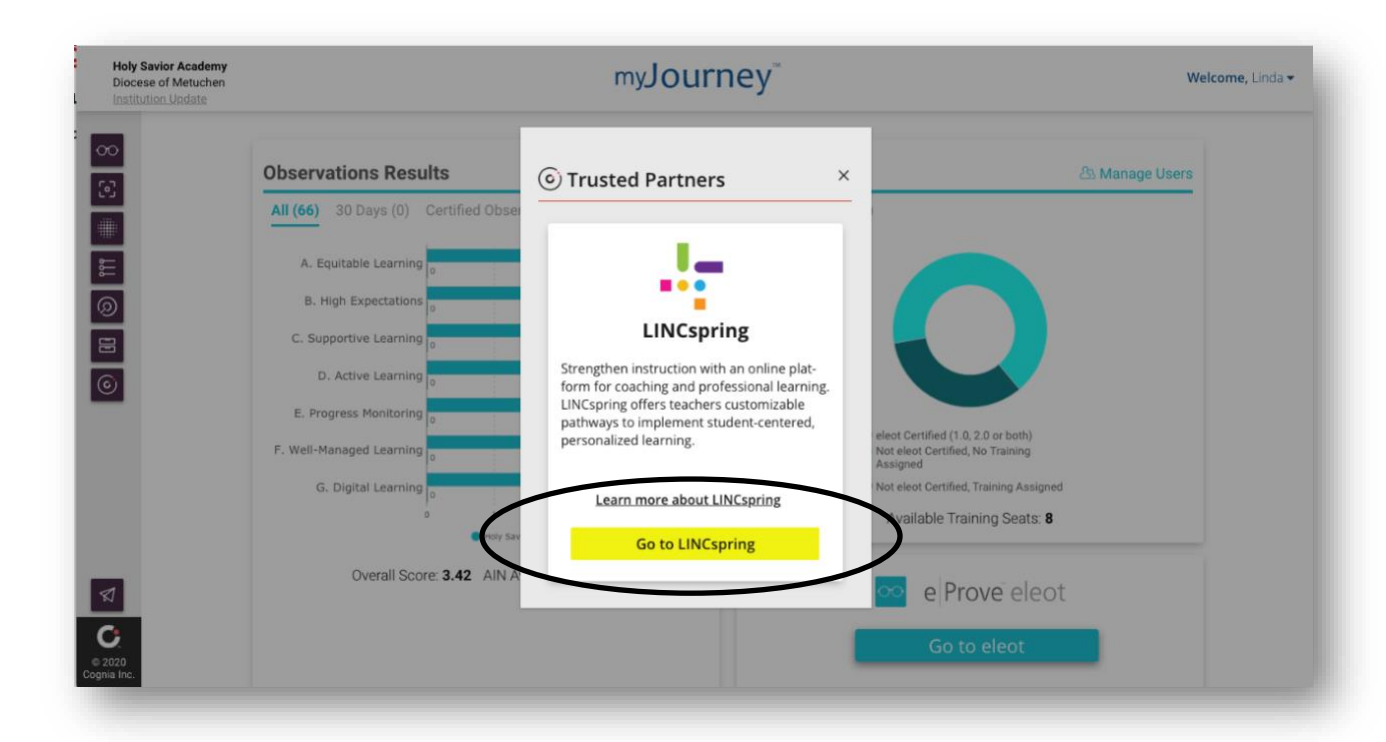

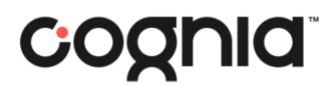

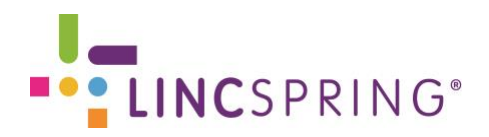

**Step 5.** The user will be presented with the LINCspring signup page where he/she will enter their name & email.

| and the second second second second second second second second second second second second second second second                                                                                                    | Create your acc                | ount                                                 |
|----------------------------------------------------------------------------------------------------|--------------------------------|------------------------------------------------------|
| A second second s | Welcome to LINCSPRING<br>code. | Please fill out your information and enter your demo |
| Тиксаренка                                                                                                    | Name *                         | Last name *                                          |
|                                                                                                    | Linda                          | Erzah - DTC                                          |
| _earning                                                                                                    | Email address *                |                                                      |
| Innovation                                                                                                    | Password *                     | Password confirmation *                              |
| Catalyst                                                                                                    | Access Code *                  |                                                      |
| Transformation is possible                                                                                                    | CPOAKKNOXVILLECAT              | HOLICHIGHSCHOOL3680                                  |
| The time is now!                                                                                                    |                                | Register                                             |
| IR                                                                                                    | Already have an account? Lo    | igin                                                 |

**Step 6.** The user will then land on the LINCspring dashboard, where he/she can use the resources available there.

Educator Landing Page (School-Level)

| LINCSPRING                 | Search Q                                                                                                    | Available 🔘 🖾 😫                    |
|----------------------------|----------------------------------------------------------------------------------------------------|------------------------------------|
| A Dashboard ☐ Cycles       | Linda Erzah - DTC<br>CP0-XK-Knowile Catholic High School                                                                          |                                    |
| ☐ Playlists<br>勾 Community |                                                                                                    |                                    |
| Settings                   | + Back       Progress     Groups     Pertfolie     My Grank       Were     D'S     Total Hours Engaged       0%     O'rs     O'rs |                                    |
|                            |                                                                                                    | Need support?<br>Message our team! |

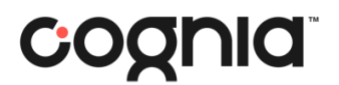

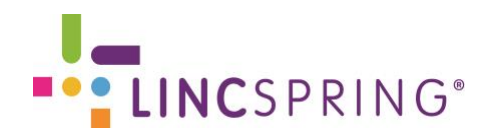

#### Coach Landing Page (School-Level Administrators and Coaches)

| ▲ Please c<br>If you die                | heck your email to confirm your LINCspring acc<br>d not receive the email, please <u>click here to rese</u><br>— | ount to maintain access to LINCspring.<br><u>nd it</u> or email <u>support@lincspring.com</u> for help. |               |                                      |
|-----------------------------------------|----------------------------------------------------------------------------------------------------|----------------------------------------------------------------------------------------------------|---------------|--------------------------------------|
| LINCSPRING                              | Search                                                                                                    | ٩                                                                                                    |               | Available 🗋 🖂 🕻                      |
| 🗥 Dashboard                             | Organizations Total Goal Completion                                                                              | Organizations                                                                                           | Invitations   | & admindistrict@yopmail.com<br>сомсн |
| <table-cell> Organizations</table-cell> | 9                                                                                                    |                                                                                                    |               | & Use LINCspring as a Learner        |
| Cycles                                  | 0%                                                                                                    | 0%                                                                                                    | 0%            | Admin Panel                          |
| Playlists                               | TOTAL GOAL COMPLETION RATE                                                                                       | Progress                                                                                                |               | -된 logout                            |
| ຳລຸມ Community                          | Frequency of Use                                                                                                 |                                                                                                    | Organizations |                                      |
| Coaching                                | Graph Content                                                                                                    |                                                                                                    |               |                                      |
|                                         | Overall Progress<br>Pre Spark<br>0%                                                                              |                                                                                                    |               |                                      |
|                                         |                                                                                                    |                                                                                                    |               |                                      |
|                                         | Total Hours Engaged Averag<br>O hrs O hrs                                                                        | e Per Teacher                                                                                           | Org           | There are no<br>anizations to show.  |
|                                         | ·                                                                                                    |                                                                                                    |               | Need support?<br>Message our team!   |

### Super Admin User Landing Page (District-level Administrators and District-level Coaches)

| LINCSPRING                                             | Search                                                |                             | Q              |               | Available 📄 🗠 🕒 🔹                                                            |
|--------------------------------------------------------|-------------------------------------------------------|-----------------------------|----------------|---------------|------------------------------------------------------------------------------|
| 🗥 Dashboard                                            | Organizations Total Goal Completi                     | ion                         | Organizations  | Invitations   | & kelessa@advanc-ed.org                                                      |
| Organizations Organizations Oycles Playlists Community |                                                       | IRATE                       | 0%<br>Progress | 0%            | 오 Use LINCspring as a Learner<br>Admin Panel<br>-된 logout                    |
| Settings Coaching                                      | Frequency of Use<br>Graph Content<br>Overall Progress |                             |                | Organizations |                                                                              |
|                                                        | Pre Spark<br>0%<br>Total Hours Engaged<br>0 hrs       | Average Per Teacher<br>Ohrs | Generativity   | DHOURS        | There are no<br>Organizations to show.<br>Need support?<br>Message our team! |

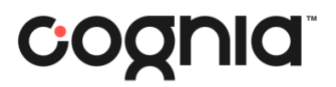

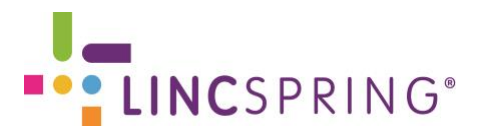

#### **Continuous Single Sign On Access**

Upon successful completion of this process, the user will continuously access LINCspring through the myJourney login page. Upon re-entering LINCspring through myJourney, the user will **not** have to re-enter credentials.

Recommendation: Bookmark myJourney at https://myjourney.cognia.org/login

For additional support contact Cognia Client Care, LINCspring@cognia.org, 1-888-413-3669